## 【Google Meet】マイク・Web カメラの接続確認について(2020/05 現在)

授業のオンライン化に伴い、Google Meet によるライブ配信 (テレビ会議) 型の授業に参加する場合があります が、その際マイクと Web カメラがうまく接続できないといったお悩みを耳にします。 各自お使いの PC 周辺機器に違いはありますが、以下のマイクと Web カメラの確認項目は Windows 10 を お使いならば共通項目ですので、接続不良の際はご確認ください。

## マイクとカメラの許可

Google Meet を使用するにあたり、マイクとカメラの許可をする必要があります。

初めて Google Meet を使用する際に、Google Chrome に以下のダイアログが表示されますので、「許可」を クリックしてください。

通知の表示の許可ダイアログが表示された場合、「許可」を選択いただくと、マイク音声が途切れた際にデスクトップ通知が表示されるようになります。

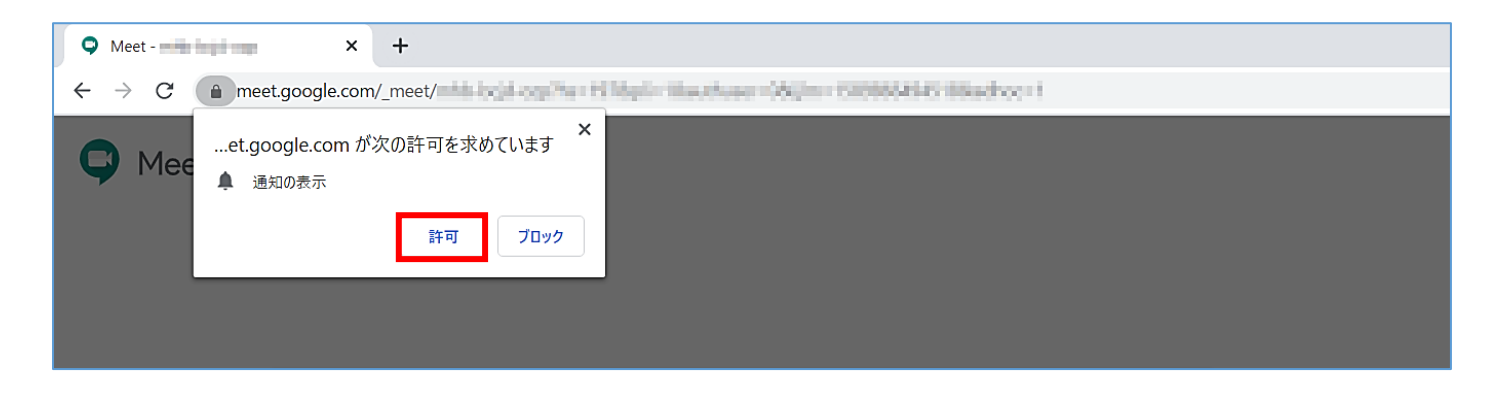

通常はマイクとカメラを使用する「許可」を選択すれば、カメラとマイクをご利用になれます。

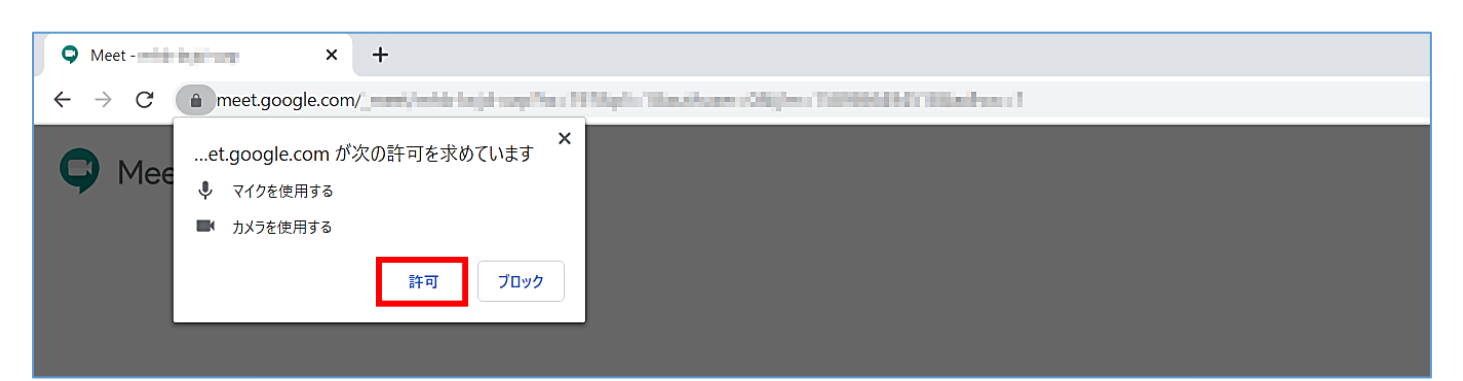

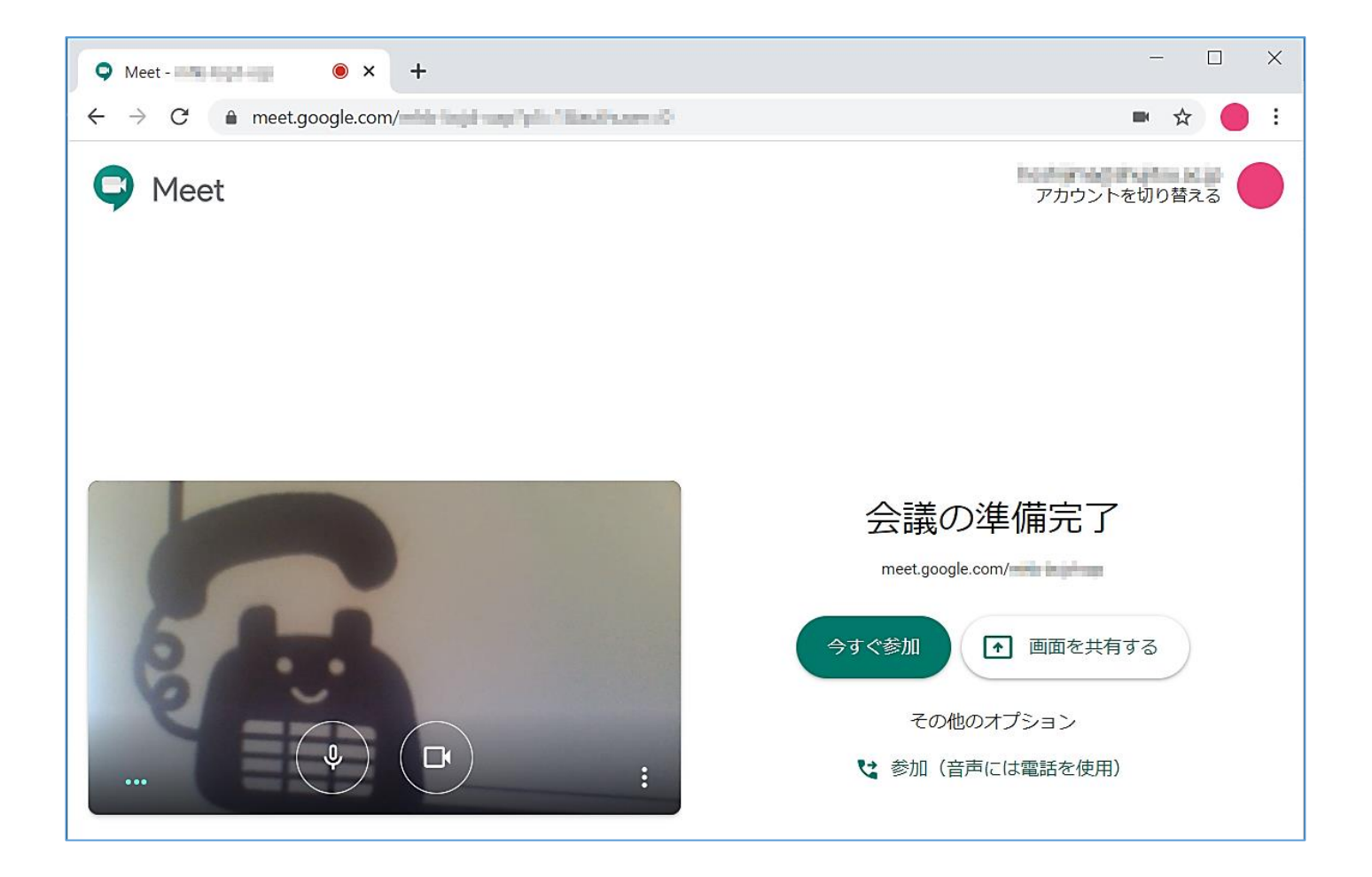

なお、マイクとカメラが接続不良の場合はプレビュー画面が真っ黒でマイクとカメラのアイコンが赤くなります。

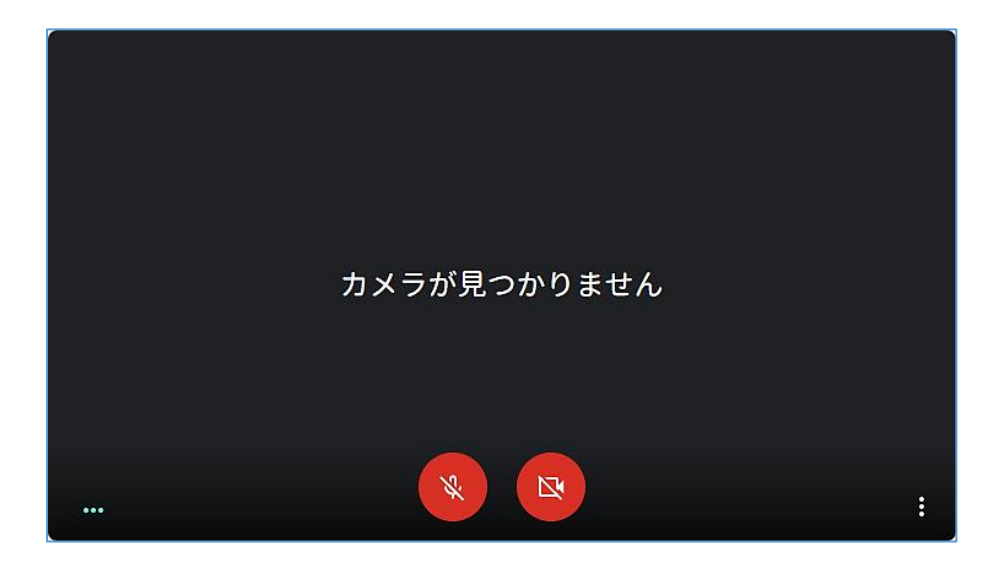

## 2 Google Chrome にマイクとカメラが認識されているか確認する

ブラウザの URL バーの左側にある「鍵マーク」をクリックすると、許可の一覧が表示されます。 表示されたダイアログの最下部にある「サイトの設定」をクリックしてください。

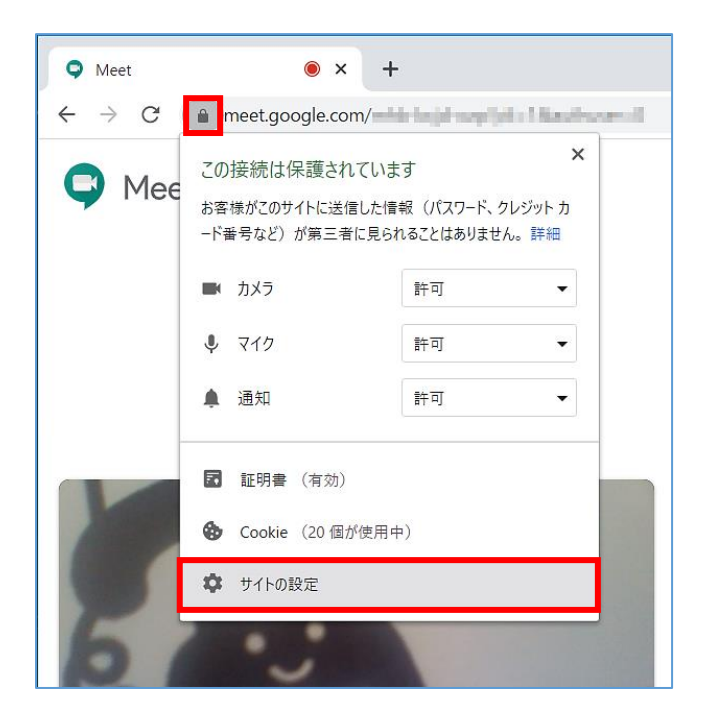

設定画面上部にある、「←」マークをクリックしてください。

| ☰ 設定 |                           |              | ۹        |
|------|---------------------------|--------------|----------|
|      | ← https://meet.google.com |              | <b>^</b> |
|      | 使用状況                      |              |          |
|      | 1,073 B · 2 件の Cookie     | データを削除       |          |
|      | 権限                        | 権限をリセット      |          |
|      | ♥ 位置情報                    | 確認 (デフォルト) 🔹 |          |
|      | ■4 カメラ                    | 許可           |          |
|      | . マイク                     | 許可           |          |

次にこのページも設定画面上部にある、「←」マークをクリックしてください。

| ☰ 設定 |                                      |                 | Q |
|------|--------------------------------------|-----------------|---|
|      | ← すべてのサイト                            | Q <sub>検索</sub> | A |
|      | 並べ替え よくアクセスするページ ▼                   |                 |   |
|      | G google.com<br>1,265 B・25 件の Cookie | ~ :             |   |

サイトの設定画面が開きますので、「カメラ」をクリックしてください。

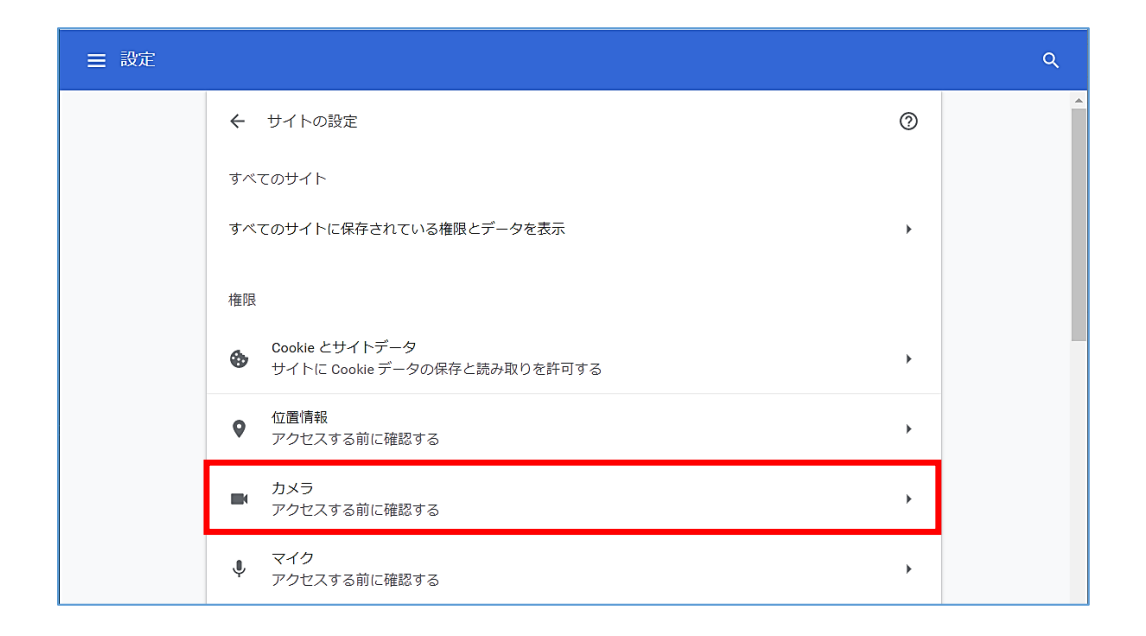

カメラの設定画面が開きますので、お使いになりたいカメラが表示されている事をご確認ください。

| ☰ 設定 |                               |                | ٩ |
|------|-------------------------------|----------------|---|
|      | <b>ሩ</b> カメラ                  | Q <sub> </sub> |   |
|      | BisonCam, NB Pro (5986:066c ▼ |                |   |
|      | アクセスする前に確認する(推奨)              |                |   |

今度は「カメラ」左部にある、「←」マークをクリックして前の画面に戻り、「マイク」をクリックしてください。

| ☰ 設定 |                                                | ٩ |
|------|------------------------------------------------|---|
|      | ← サイトの設定                                       |   |
|      | すべてのサイト                                        |   |
|      | すべてのサイトに保存されている権限とデータを表示                       |   |
|      | 権限                                             |   |
|      | Cookie とサイトデータ<br>サイトに Cookie データの保存と読み取りを許可する |   |
|      | <ul> <li></li></ul>                            |   |
|      | カメラ<br>アクセスする前に確認する                            |   |
|      | <ul> <li>マイク</li> <li>アクセスする前に確認する</li> </ul>  |   |

マイクの設定画面が開きますので、お使いになりたいマイクが表示されている事をご確認ください。

| ☰ 設定 |                             |      | ۹ |
|------|-----------------------------|------|---|
|      | ← マイク                       | Q 検索 |   |
|      | 既定 - マイク (Realtek High Dε ▼ |      |   |
|      | アクセスする前に確認する(推奨)            | •    |   |

お使いになりたいカメラやマイクが表示されない場合、Google Chrome に認識されておりませんので、カメラと マイクの接続をもう一度ご確認ください。

なお、正常にカメラとマイクに接続できていれば、ブラウザの URL バーの右側にある「カメラマーク」が 表示されています。クリックして「カメラとマイクを使用できます」という文言を確認してください。

| • Meet - +                                                                                                    | - 🗆 X                                                                      |
|----------------------------------------------------------------------------------------------------|----------------------------------------------------------------------------|
| ← → C ♠ meet.google.com/                                                                                        | 💌 🖈 🕘 🗄                                                                    |
| C Meet                                                                                                    | カメラとマイクを使用できます<br>このページはカメラとマイクにアクセスしています。                                 |
|                                                                                                    | <ul> <li>https://meet.google.com によるカメラとマイクへのアク<br/>セスを引き続き許可する</li> </ul> |
|                                                                                                    | ○ カメラとマイクへのアクセスを常にブロックする                                                   |
|                                                                                                    | マイク: マイク (Realtek High Definition Audio) マ                                 |
|                                                                                                    | カメラ: BisonCam, NB Pro (5986:066d) マ                                        |
|                                                                                                    | 新しい設定を有効にするには、ページの再読み込みが必要な<br>可能性があります。                                   |
| The second second second second second second second second second second second second second second second se | 管理 完了                                                                      |

カメラが写っている画面で右下の 💷 「その他のオプション」をクリックし、「設定」をクリックしてください。

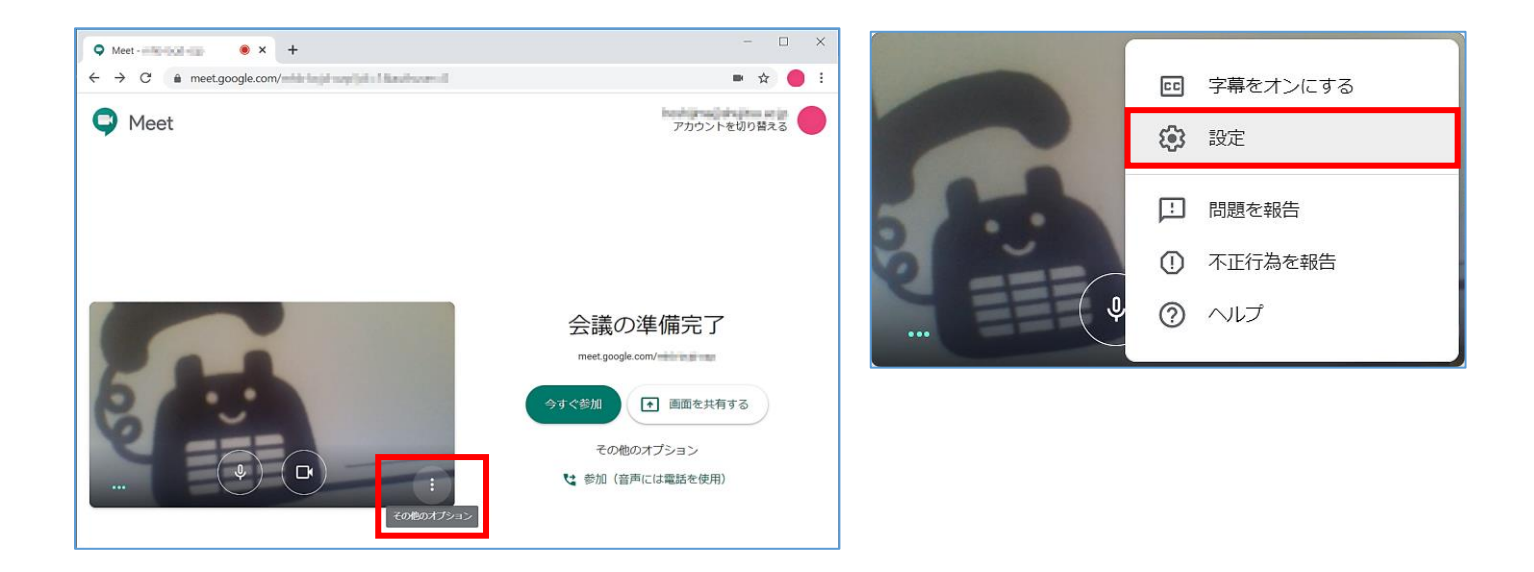

「音声」でマイクに声が入っている場合はマイクマークの右、赤枠部分に動きがあります。

もしも反応がない場合、音が出ていないマイクのデバイスを選択している可能性がありますので、リストが 選択できるならば他のマイクデバイスを選択してみてください。

同様に「動画」でカメラが映っている場合は、赤枠プレビュー部分が表示されます。

もしも表示されない場合、映像が出ていないカメラのデバイスを選択している可能性がありますので、リストが 選択できるならば他のカメラデバイスを選択してみてください。

| マイク<br>マイク (Realtek High Definition Audio) 🔹 🌵 🕩            | カメラ<br>BisonCam, NB Pro (5986:066d) |
|-------------------------------------------------------------|-------------------------------------|
| スピーカー<br>既定 - スピーカー (Realtek High Definitio 💌 <b>ゴ)</b> テスト | 送信時の解像度(最高)<br>標準解像度(360p)          |
| ▲ マイクとスピーカーなどのデバイスが適合しない場合、エコーが発生することがあります                  | 受信時の解像度(最高)<br>標準解像度(360p) ▼        |
|                                                             |                                     |
| 完了                                                          | 完了                                  |